# Configure user repository and enable security for WebSphere<sup>®</sup> Application Server

# and

# WebSphere Partner Gateway

| What this exercise is about                                                                    | 2  |
|------------------------------------------------------------------------------------------------|----|
| What you should be able to do                                                                  | 2  |
| Exercise Instructions                                                                          | 2  |
| Part 1: Configure Tivoli Directory Server user repository with WebSphere Partner Gateway users | 4  |
| Part 2: Enable LDAP security for WebSphere Application Server V6.1                             | 8  |
| Part 3: Logging into WebSphere Partner Gateway community console                               | 14 |
| Part 4: Create participants & users                                                            | 15 |
| Part 5: Enable LDAP container based authentication for WebSphere Partner Gateway console       | 19 |
| Part 6: Map WebSphere Partner Gateway user roles                                               | 20 |
| Part 7: Logging into community console with LDAP authentication enabled                        | 23 |
| Part 8: Disable LDAP based authentication                                                      | 25 |
| What you did in this exercise                                                                  | 27 |
|                                                                                                |    |

# What this exercise is about

The objective of this lab is to provide step by step instructions for installing and configuring IBM Tivoli Directory Server (LDAP).

List of software required for the student to complete the lab:

- WebSphere Application Server V6.1 Network Deployment Installed
- WebSphere Partner Gateway Server V6.1 Installed
- IBM DB2<sup>®</sup> UDB ESE 8.2 or higher installed
- IBM Tivoli<sup>®</sup> Directory Server V6.0

### What you should be able to do

At the end of this lab you should be able to:

• Configure users in the Tivoli Directory Server (LDAP) server and configure security for WebSphere Application Server and WebSphere Partner Gateway Components

### **Exercise instructions**

Some instructions in this lab may be Windows<sup>®</sup> operating-system specific. If you plan on running the lab on an operating-system other than Windows, you will need to run the appropriate commands, and use appropriate files ( .sh vs. .bat) for your operating system. The directory locations are specified in the lab instructions using symbolic references, as follows:

| Reference Variable                          | Windows Location               | Linux® Location                  |
|---------------------------------------------|--------------------------------|----------------------------------|
| <db2_home></db2_home>                       | C:\IBM\SQLLIB                  | /opt/IBM/SQLLIB                  |
| <wpg_home></wpg_home>                       | C:\IBM\WPG61                   | /opt/IBM/WPG61                   |
| <wpg_hub_simple_home></wpg_hub_simple_home> | C:\IBM\WPG61\wpghubsimple      | /opt/IBM/WPG61/wpghubsimple      |
| <wpg_hub_distr_home></wpg_hub_distr_home>   | C:\IBM\WPG61\wpghubappsprofile | /opt/IBM/WPG61/wpghubappsprofile |
| <wpg_appsdb_home></wpg_appsdb_home>         | C:\IBM\WPG61\wpgappsdb         | /opt/IBM/WPG61/wpgappsdb         |
| <wpg_masdb_home></wpg_masdb_home>           | C:\IBM\WPG61\wpgmasdb          | /opt/IBM/WPG61/wpgmasdb          |
| <was_home></was_home>                       | C:\IBM\WAS61                   | /opt/IBM/WAS61                   |
| <ldap_install_images></ldap_install_images> | C:\download\LDAP60\unzip       | /opt/download/LDAP60/unzip       |
| <lab_files></lab_files>                     | C:\WPG61Labfiles               | /tmp/WPG61Labfiles               |
| <temp></temp>                               | C:\temp                        | /tmp                             |

**Windows users' note**: When directory locations are passed as parameters to a Java<sup>™</sup> program such as EJB<sup>™</sup> deploy or wsadmin, it is necessary to replace the backslashes with forward slashes to follow the Java convention.

# Part 1: Configure Tivoli Directory Server user repository with WebSphere Partner Gateway users

**1.** Stop the Tivoli Directory Server if it is already started. To stop the IBM Tivoli Directory Server from the Windows Services by right clicking on "IBM Tivoli Directory Server Instance V6.0".

| 🖏 Services 📃 🗆 🗙                                   |                                                                                                    |                    |         |                  |
|----------------------------------------------------|----------------------------------------------------------------------------------------------------|--------------------|---------|------------------|
| <u>File Action View</u>                            | v <u>H</u> elp                                                                                                    |                    |         |                  |
| ⇔ → 💽 🖻                                            | 1 🗄 😫 🕨 ■ 🗉 🖦                                                                                                    |                    |         |                  |
| 🦓 Services (Local)                                 | Name 🛆                                                                                                    | Description        | Status  | Startup Type 📃 🔺 |
|                                                    | Sevent Log                                                                                                    | Enables ev         | Started | Automatic        |
|                                                    | Sile Replication                                                                                                    | Allows files       |         | Manual           |
|                                                    | 🏶 Help and Support                                                                                                    | Enables He         | Started | Automatic        |
|                                                    | SSL SSL                                                                                                    | This servic        |         | Manual           |
|                                                    | Sector Access 4 March 20 March 20 March | Enables ge         |         | Disabled         |
| 🦓 IBM Tivoli Directory Admin Daemon V6.0 - idsldap |                                                                                                    |                    | Started | Automatic        |
|                                                    | BM Tivoli Directory Server Instance V6.0 - idsldap                                                                                                    | Charle             | Sharted | Manual           |
|                                                    | Warning COM Service                                                                                                    | <u>D</u> tarc      |         | Disabled         |
|                                                    | Service                                                                                                    | Stop               |         | Disabled         |
|                                                    | Sintersite Messaging                                                                                                    | Pause              |         | Disabled         |
|                                                    | We IPSEC Services                                                                                                    | Resume             | ted     | Automatic        |
|                                                    | Kerberos Key Distribution Center                                                                                                    | Restart            |         | Disabled         |
|                                                    | Sector Sector Se | All Tas <u>k</u> s | ►       | Disabled         |
|                                                    | Subscription Contraction Contractico Contractico Contractico Contr | D of so of         | ted     | Automatic        |
|                                                    | Real opical Disk Manager Administrative Service                                                                                                    | Refresh            |         | Manual           |
| I I                                                | Extended Standard                                                                                                    | Properties         | s       |                  |
| Stop service IBM Tivo                              | i Directory Server Instance V6.0 - idsldap on Local Comput                                                                                                    | <u>H</u> elp       |         |                  |

2. To configure the directory server with users and groups by importing the LDIF file, open a command window and type **idsxcfg**. The **IBM Tivoli Directory Server Configuration Tool** opens

| 🤣 IBM Tivoli Directory Server Configuration                                                                                                    | n Tool 📃 🖸 🗙                                                                                                    |
|----------------------------------------------------------------------------------------------------|----------------------------------------------------------------------------------------------------|
| <u>F</u> ile <u>H</u> elp                                                                                                    | $\overline{\mathcal{O}}$                                                                                                    |
| Choose a task:<br>Overview<br>Manage administrator DN<br>Manage administrator password<br>Configure database<br>Unconfigure database<br>Manage changelog<br>Manage suffixes<br>Manage schema files<br>Manage schema files | Overview         Tivoli       Directory Server         Overview       Image: Comparison of the server         Getting Started with your IBM Directory Server       Image: Comparison of the server of the server of the |
| 🛛 🖵 📄 Optimize database                                                                                                    | Current Configuration                                                                                                    |
|                                                                                                    |                                                                                                    |

**3.** Click the **Manage suffixes** link to choose the manage suffix task over the left navigation pane. The **Manage suffixes** window opens in the Right pane

| 🔧 IBM Tivoli Directory Server Configuration T               | ool                                                                         |     |
|-------------------------------------------------------------|-----------------------------------------------------------------------------|-----|
|                                                             | ool Manage suffixes Suffixes Current suffix DNs Cn=localhost Cn=ibmpolicies | Add |
| Postore database     Postore database     Optimize database |                                                                             |     |
| J                                                           |                                                                             |     |

\_ 4. For the **Suffix DN** filed, enter the value as **o=ibm,c=us** and click the **Add** button. The value must reflect under the **Current suffix DNs** text area as shown below:

| <u>File</u> <u>H</u> elp                                                                                                    |   |
|----------------------------------------------------------------------------------------------------|---|
|                                                                                                    | @ |
| Choose a task:       Manage suffixes         Overview       Manage administrator DN         Manage administrator password       Suffixes         Configure database       Add         Unconfigure database       Add         Manage suffixes       Remove         Manage suffixes       Remove         Manage suffixes       Remo | • |

- 5. Scroll down for the Manage suffixes window in the right pane and click OK
  - \_\_6. To import the users and groups, click on the Import LDIF data over the left pane of the window. The Import LDIF data screen opens. Click the Browse button for the "Path and LDIF file name" and navigate to the LDIF file in <LAB\_FILES>/Security/WPG\_Users.ldif. Also ensure that the radio button next to Standard import is selected

| File       Help         Choose a task:       Import LDIF data         Overview       Enter the path and name of the LDIF file (on the LDAP server) from which you want         Manage administrator DN       Manage administrator password         Configure database       Configure database         Manage changelog       Remove trailing spaces in Standard import or Bulkload         Manage schema files       Schema checking is done on the data, but the data is not added to the directory.         Warning: To improve performance       Bulkload does not check the correctness of the data. Run Data validation only on the LDIF file before attempting bulkload.                                                                                                    | ntion Tivoli Directory Server Configuration T 😽                                                                                                    | fool                                                                                                    |                                                                                                    |
|----------------------------------------------------------------------------------------------------|----------------------------------------------------------------------------------------------------|----------------------------------------------------------------------------------------------------|----------------------------------------------------------------------------------------------------|
| Choose a task:       Import LDIF data         Import LDIF data       Enter the path and name of the LDIF file (on the LDAP server) from which you want         Import LDIF data       Enter the path and name of the LDIF file you must add the corresponding suffixes in the Ma         Import LDIF data       Path and LDIF file name         Import LDIF data       Import LDIF data         Import LDIF data       Import LDIF data         Import LDIF data       Import LDIF data         Import LDIF data       Import LDIF data         Import LDIF data       Import LDIF data         Import LDIF data       Schema checking is done on the data, but the data is not added to the directory.         Import LDIF data       Backup database         Import LDIF data       Schema checking is done on the data, but the data is not added to the directory.         Import LDIF data       Backup database         Import LDIF data       Schema checking is done on the data, but the data is not added to the correctness of the data. Run Data validation only on the LDIF file before attempting bulkload. | <u>File</u> <u>H</u> elp                                                                                                    |                                                                                                    | e                                                                                                    |
|                                                                                                    | Choose a task:<br>Overview<br>Manage administrator DN<br>Manage administrator password<br>Configure database<br>Unconfigure database<br>Manage changelog<br>Manage suffixes<br>Manage schema files<br>Manage schema file | Import LDIF data         Enter the path and name of the LDIF file (on the LDAP server) to         Note:       Before importing an LDIF file you must add the correspond         Path and LDIF file name       Import IDAP_V6.0WVPG_Users.Idif         C:\download\Tivoli_LDAP_V6.0WVPG_Users.Idif       Import or Bulkload         Remove trailing spaces in Standard import or Bulkload       Standard import         Standard import       Data validation only         Schema checking is done on the data, but the data is not added to the directory.         Warning:       To improve performance         Bulkload does not check the correctness of the data. Run Data validation only on the LDIF file before attempting bulkload. | from which you want<br>ing suffixes in the Ma<br>Browse<br>Browse<br>Bulkload<br>Use bulkload for ver<br>Bulkload options -<br>Bulkload options -<br>Enable schem<br>Enable schem<br>Enable passy |

7. Scroll down for the Import LDIF data window in the right pane and click Import

| 🗲 IBM Tivoli Directory Server Configuration 1                                                                                                    | ſool                                                                                                    |                                                                   |                                    |                                         |                                 |            |
|----------------------------------------------------------------------------------------------------|----------------------------------------------------------------------------------------------------|-------------------------------------------------------------------|------------------------------------|-----------------------------------------|---------------------------------|------------|
| <u>F</u> ile <u>H</u> elp                                                                                                    |                                                                                                    |                                                                   |                                    |                                         |                                 | @          |
| Choose a task:<br>Overview<br>Manage administrator DN<br>Manage administrator password<br>Configure database<br>Unconfigure database<br>Manage changelog<br>Manage suffixes<br>Manage schema files<br>Manage schema files<br>Export LDIF data<br>Export LDIF data<br>Restore database<br>Optimize database | Import LDIF data<br>Start time<br>3/5/07 1:50 PM<br>Task messages<br>GLPCOM022I The databa<br>GLPRDB002W Idif2db: 11 | Elapsed time<br>0:0:9<br>se plugin is succes<br>entries have been | sfully loaded fr<br>successfully a | om C:/IBM/LDA<br>dded out of 11<br>Stop | P60/lib/libback-c<br>attempted. | onfig.dll. |

- 8. On a successful message, click the **Clear** button to clear the results and then the **Close** button
- 9. Close the IBM Tivoli Directory Server Configuration Tool
  - \_ 10. Start the Tivoli Directory Server. To start the IBM Tivoli Directory Server from the Windows Services by right clicking on "Tivoli Directory Server Instance V6.0"
- \_\_\_\_ 11. The Tivoli Directory Server Configuration is complete

# Part 2: Enable LDAP security for WebSphere Application Server V6.1

To enable LDAP security for the WebSphere Application Server V6.1, complete the following steps:

- \_\_\_\_1. Start the WebSphere Application Server
  - \_\_\_\_a. Open a command window and change the directory to C:\IBM\WPG61\wpghubsimple\bin
  - \_\_\_b. cd C:\IBM\WPG61\wpghubsimple\bin
  - \_\_\_\_ c. Run the following command: bcgStartServer.bat

| 📾 C:\WINDOWS\system32\cmd.exe                                                   | _ 🗆 🗵 |
|---------------------------------------------------------------------------------|-------|
| Microsoft Windows [Version 5.2.3790]<br>(C) Copyright 1985-2003 Microsoft Corp. | -     |
| C:\Documents and Settings\bcguser>cd C:\IBM\WPG61\wpghubsimple\bin              |       |
| C:\IBM\WPG61\wpghubsimple\bin>bcgStartServer.bat_                               |       |
|                                                                                 |       |
|                                                                                 | -     |

2. Open WebSphere Application Server Administrative console in a Web browser using the following URL:

#### http://localhost:58090/ibm/console/

3. In the Welcome screen of the Administrative console, enter a user ID of your choice and click the **Login** button

| welcome, enter your information. |
|----------------------------------|
| User ID:                         |
| admin                            |
| Log in                           |

4. On a successful login to the Administrative console, expand **Security** and click the "**Secure** administration, applications, and infrastructure" link in the left navigation pane. The **Secure** administration, applications, and infrastructure screen opens in the right pane

| Ξ | Se | curity                                                             |
|---|----|--------------------------------------------------------------------|
|   | -  | Secure administra <u>tion, applications,</u><br>and infrastructure |
|   | н, | SSL certificate and key management                                 |
|   | 1  | Bus Security                                                       |

5. In the Secure administration, applications, and infrastructure screen, click the "Security Configuration Wizard" button to start the security configuration wizard

| Configuration |                        |                               |
|---------------|------------------------|-------------------------------|
|               |                        |                               |
| Securit       | y Configuration Wizard | Security Configuration Report |

6. In the following screen, select the check box next to "Enable application security" for Step1 Specify extent of protection

| → | Step 1: Specify                                         | ecify extent of protection<br>s wizard assists you in securing your application serving<br>vironment. The application serving infrastructure can<br>re administrative users and passwords or can use an<br>sting registry with stored administrative users,<br>plication users, or both. |
|---|---------------------------------------------------------|----------------------------------------------------------------------------------------------------|
|   | protection<br>Step 2: Select user<br>repository         | This wizard assists you in securing your application serving<br>environment. The application serving infrastructure can<br>store administrative users and passwords or can use an<br>existing registry with stored administrative users,                                                 |
|   | Step 3: Configure<br>user repository<br>Step 4: Summary | application users, or both.<br>If you are using an existing registry such as the local<br>operating system, LDAP, or a custom registry, you need the<br>following information:                                                                                                    |
|   |                                                         | <ul> <li>Configuration information to connect to the existing registry</li> <li>An existing user name in the registry to act as the primary administrative user</li> </ul>                                                                                                    |
|   |                                                         | At a minimum, this task provides for secure administration.<br>However, administrative security alone does not provide full<br>security. In most environments, it is recommended that<br>you also enable application and resource security.                                              |
|   |                                                         | Enable application security                                                                                                    |
|   |                                                         | Use Java 2 security to restrict application access to local resources                                                                                                    |
| N | ext Cancel                                              |                                                                                                    |

- \_\_\_\_7. Click Next
- 8. In the following screen, select the radio button next to "Standalone LDAP registry" for Step2 i.eSelect user repository

|                                                                           | Step 1: Specify<br>extent of protection | Select user repository                                                                                                    |
|---------------------------------------------------------------------------|-----------------------------------------|----------------------------------------------------------------------------------------------------|
| Step 2: Select user<br>repository<br>Step 3: Configure<br>user repository |                                         | The user account repository stores users and group names<br>that are used for authentication and authorization. The<br>default repository is built into the application serving<br>system and can be federated with one or more external<br>Lightweight Directory Access Protocol (LDAP) repositories.<br>You can also select a standalone external repository. |
|                                                                           | Step 4: Summary                         | C Federated repositories                                                                                                    |
|                                                                           |                                         | Standalone LDAP registry                                                                                                    |
|                                                                           |                                         | O Local operating system                                                                                                    |
|                                                                           |                                         | C Standalone custom registry                                                                                                    |
| Previous Next Cancel                                                      |                                         |                                                                                                    |

- \_\_\_\_\_9. Click Next
- \_\_\_\_\_ 10. In the following screen, enter the following user repository information:
  - \_\_\_\_a. Primary administrative user name : wasadmin
  - \_\_\_\_b. Type of LDAP server : IBM Tivoli Directory Server
  - \_\_\_\_ c. Host : <IP address or Fully Qualified host name of the LDAP server machine>
  - \_\_\_\_ d. **Port :** 389 (default)
  - \_\_\_\_e. Base distinguished name (DN) : o=ibm,c=us
  - \_\_\_\_f. Bind distinguished name (DN) : cn=root
  - \_\_\_ g. Bind password : Idapadmin

|   | Step 1: Specify                                                                                   | Configure user repository                                                                                                    |
|---|---------------------------------------------------------------------------------------------------|----------------------------------------------------------------------------------------------------|
| → | extent of protection<br>Step 2: Select user<br>repository<br>Step 3: Configure<br>user repository | The repository stores users and group names that are used<br>for authentication and authorization. The application server<br>infrastructure can register users and groups. If security was<br>previously enabled using this repository, provide the name<br>of a user with administrator privileges that is in the<br>repository.              |
|   | Step 4: Summary                                                                                   | <ul> <li>Primary administrative user name<br/>wasadmin</li> <li>Type of LDAP server<br/>IBM Tivoli Directory Server</li> <li>Host<br/>aimcp097.austin.ibm.com</li> <li>Port<br/>389</li> <li>Base distinguished name (DN)<br/>o=ibm,c=us</li> <li>Bind distinguished name (DN)<br/>cn=root</li> <li>Bind password</li> <li>••••••••</li> </ul> |
| F | Previous Next (                                                                                   | Cancel                                                                                                    |

#### \_\_\_\_\_ 11. Click Next

**Note:** On clicking '**Next**' in the above step, the Security Configuration Wizard connects to LDAP server to verify the information provided. On a successful verification, the Security Configuration Wizard lists the values selected during the wizard in the following screen.

\_\_\_\_\_ 12. Review the **Summary** screen

|   | Step 1: Specify                      | Summary                                                                     |                                    |
|---|--------------------------------------|-----------------------------------------------------------------------------|------------------------------------|
|   | Step 2: Select user<br>repository    | Displays the list of values that a wizard and are used to enable so         | re selected during the<br>ecurity. |
|   | Step 3: Configure<br>user repository | Options                                                                     | Values                             |
|   |                                      | Enable administrative security                                              | true                               |
| → | Step 4: Summary                      | Enable application security                                                 | true                               |
|   |                                      | Use Java 2 security to restrict<br>application access to local<br>resources | false                              |
|   |                                      | User repository                                                             | Standalone LDAP registry           |
|   |                                      | Primary administrative user name                                            | wasadmin                           |
|   |                                      | Type of LDAP server                                                         | IBM Tivoli Directory<br>Server     |
|   |                                      | Host                                                                        | aimcp097.austin.ibm.com            |
|   |                                      | Port                                                                        | 389                                |
|   |                                      | Base distinguished name (DN)                                                | o=ibm,c=us                         |
|   |                                      | Bind distinguished name (DN)                                                | cn=root                            |
|   |                                      | Bind password                                                               | ****                               |
| F | Previous Finish                      | Cancel                                                                      |                                    |

#### \_\_\_\_ 13. Click Finish

\_\_\_\_\_14. In the following screen, click the **Save** link to save the changes to the master configuration

| Ξ | Messages                                                                       |
|---|--------------------------------------------------------------------------------|
|   | $\Delta$ Changes have been made to your local configuration. You can:          |
|   | <ul> <li><u>Save</u> directly to the master configuration.</li> </ul>          |
|   | <ul> <li><u>Review</u> changes before saving or discarding.</li> </ul>         |
|   | $\Delta$ The server may need to be restarted for these changes to take effect. |
|   |                                                                                |
|   |                                                                                |

- \_\_\_\_\_ 15. Logoff from the Administrative console
- 16. The security enablement for the WebSphere Application Server V6.1 is complete. Restart the application server
- 17. Stop the WebSphere Application Server from command window as shown below using the following command: bcgStopServer.bat

| 📾 C:\WINDOWS\system32\cmd.exe                                                       | _ 🗆 🗡 |
|-------------------------------------------------------------------------------------|-------|
| Microsoft Windows [Version 5.2.3790]<br><c> Copyright 1985-2003 Microsoft Corp.</c> |       |
| C:\Documents and Settings\bcguser>cd C:\IBM\WPG61\wpghubsimple\bin                  |       |
| C:\IBM\WPG61\wpghubsimple\bin>bcgStopServer.bat                                     |       |
|                                                                                     | -     |

- 18. Start the WebSphere Application Server from command window using the following command: bcgStartServer.bat
- 19. Once the application server has started, open the Administrative console in a Web browser using the following URL to test if the security enablement is successful:

#### http://localhost:58090/ibm/console/

- \_\_\_\_\_ 20. Click **Yes** over the security certificate
- \_\_\_\_\_21. In the Welcome screen of the Administrative console, enter,
  - \_\_\_\_a. User ID : wasadmin
  - \_\_\_\_b. **Password :** wasadmin

| Nelcome, enter your information. |  |
|----------------------------------|--|
| vasadmin                         |  |
| assword:                         |  |
| •••••                            |  |
| Log in )                         |  |

22. Click the **Login** button. A successful login to the Administrative console states that the valid credentials are provided

### Part 3: Logging into WebSphere Partner Gateway community console

WebSphere Partner Gateway console allows the users to create and configure the partners, receivers, destinations, business-to-business capabilities, interactions and connections

\_\_\_\_\_1. Open a Web browser and type the following URL:

Unsecured: http://<host name>.<domain>:58080/console

Secure: https://<host name>.<domain>:58443/console

Where *<host name>* and *<domain>* are the name and location of the computer hosting the Community Console component.

**Note:** WebSphere Partner Gateway Community Console requires cookie support to be turned on to maintain session information. No personal information is stored in the cookie, and it expires when the browser is closed.

- \_\_\_\_\_2. The Web browser displays the Welcome page.
- 3. If this is the first time logging into the console, use the following steps to log in and reset the temporary password.
  - \_\_\_\_a. In the "User Name" field, type: hubadmin
  - \_\_\_\_b. In the "Password" field, type: Pa55word
  - \_\_\_\_ c. In the "Company Login Name" field, type: Operator Click Login.
  - \_\_\_\_\_ d. When you log in for the first time, you must create a new password. Enter a new password as **hub1admin**, then enter the new password **hub1admin** a second time in the **Verify** field.
  - \_\_\_ e. Click Save.
  - \_\_\_\_f. The system displays the console's initial entry window.
- 4. If you have previously logged into the console and reset the password, then use the appropriate credentials to log into the console

## Part 4: Create participants & users

By default hubadmin user already exists after WebSphere Partner Gateway installation. You will now create user hubadmin2 and add him to Hubadmin group. Also a new Partner Partner1 is created with users partner1user and partner1user2.

All the users that are created for partners should be part of your LDAP directory. If not they cannot log in to the community console when LDAP based authentication is enabled.

In the ldif file you imported to create the users directory in LDAP the users that you are going to create and the hubadmin user are already specified. So when LDAP authentication is enabled, all the users that exist in the LDAP and exist in the WebSphere Partner Gateway partner profiles can be configured to be able to login to community console.

- \_\_\_\_\_1. Create the hubadmin2 user for Hub Operator and add to Hubadmin Group
  - \_\_\_\_a. In the WebSphere Partner Gateway Community Console, navigate to Account Admin → Profiles → Partner
  - \_\_\_\_b. Click on the Users on the menu
  - \_\_\_\_ c. Click Create to create a new user for Hub Operator
  - \_\_\_\_ d. Provide the following details and click Save
    - 1) User Name : hubadmin2
    - 2) Given Name : hubadmin2
    - 3) Password : pa55word
    - 4) Re-enter Password : pa55word

| Profile , Hub Operator , User Detail , |                              |  |
|----------------------------------------|------------------------------|--|
|                                        |                              |  |
| <b>a</b>                               |                              |  |
| 🧐 User Name                            | hubadmin2 *                  |  |
| Status                                 | ⊙ Enabled O Disabled         |  |
| Given Name                             | hubadmin2                    |  |
| Family Name                            |                              |  |
| E-Mail                                 |                              |  |
| Telephone                              |                              |  |
| Fax Number                             |                              |  |
| Language Locale                        | Language Locale              |  |
| Format Locale                          | Format Locale                |  |
| Time Zone                              | Central Time (GMT -6:00 DST) |  |
| Alert Status                           | C Enabled 💿 Disabled         |  |
| Subscribed                             |                              |  |
| Visibility                             | C Global 💿 Local             |  |
|                                        | Auto Generate Password       |  |
| Password                               | *******                      |  |
| Re-enter Password                      | *******                      |  |
|                                        | Save Cancel                  |  |

- \_\_\_\_e. On the next screen, click on the **Memberships** link on the right corner.
- \_\_\_ f. Click on the 🥨 icon
- \_\_\_\_g. Select Hubadmin and click the Add to Group button

| 🧭 Not a Member of | A Member of           |
|-------------------|-----------------------|
| Administrators    | Default 🖻<br>Hubadmin |
| Add to Group      | Remove from Group     |
|                   | Save Cancel           |

- \_\_\_h. Click Save
- \_\_\_\_\_2. Create a new Community Partner Partner1
  - \_\_\_\_a. In the WebSphere Partner Gateway Community Console, navigate to Account Admin → Profiles → Partner
  - \_\_\_\_b. Click on the Create link on the right corner
  - \_\_\_\_ c. Provide the following details and click Save
    - 1) Company Login Name: Partner1
    - 2) Partner Display Name: Partner1

| Profile • New Partner |                                                                               |                                            |  |
|-----------------------|-------------------------------------------------------------------------------|--------------------------------------------|--|
| 3                     | Company Login Name<br>Partner Display Name<br>Partner Type<br>Admin User Name | Partner1 * Partner1 * External Partner 💌 * |  |

- 3. Create users for the new Community Partner Partner1
  - \_\_\_\_a. In the WebSphere Partner Gateway Community Console, navigate to Account Admin → Profiles → Partner
  - \_\_\_\_b. Click Search

- \_\_\_\_ c. Select Partner1 by clicking on the Partner1
- \_\_\_\_ d. Click on the Users menu option
- \_\_\_\_e. Click Create link on the right corner
- \_\_\_\_f. Provide the following details and click Save
  - 1) User Name : partner1user
  - 2) Given Name : partner1user
  - 3) Password : pa55word
  - 4) Re-enter Password : pa55word

| Profile > Partner1 > User Detail > |                              |  |
|------------------------------------|------------------------------|--|
|                                    |                              |  |
| ø                                  | *                            |  |
| User Name                          | partnerTuser                 |  |
| Status                             | © Enabled O Disabled         |  |
| Given Name                         | partner1user                 |  |
| Family Name                        |                              |  |
| E-Mail                             |                              |  |
| Telephone                          |                              |  |
| Fax Number                         |                              |  |
| Language Locale                    | Language Locale 🔽            |  |
| Format Locale                      | Format Locale                |  |
| Time Zone                          | Central Time (GMT -6:00 DST) |  |
| Alert Status                       | C Enabled © Disabled         |  |
| Subscribed<br>Visibility           | O Global 🛛 💿 Local           |  |
|                                    | Auto Generate Password       |  |
|                                    |                              |  |
| Password                           | ******                       |  |
| Re-enter Password                  | *******                      |  |
|                                    | Save Cancel                  |  |

- \_\_\_ g. In the WebSphere Partner Gateway Community Console, navigate to Account Admin → Profiles → Partner
- \_\_ h. Click Search
- \_\_\_\_ i. Select Partner1 by clicking on the Partner1 Loon
- \_\_\_\_j. Click on the Users menu option
- \_\_\_\_k. Click Create link on the right corner
- \_\_\_ I. Provide the following details and click Save

- 1) **User Name :** partner1user2
- 2) Given Name : partner1user2
- 3) Password : pa55word
- 4) Re-enter Password : pa55word
- 4. Assign users for the new Community Partner **Partner1** to groups
  - \_\_\_\_a. In the WebSphere Partner Gateway Community Console, navigate to Account Admin → Profiles → Partner
  - \_\_\_\_b. Click Search
  - \_\_\_ c. Select Partner1 by clicking on the Partner1
  - \_\_\_\_ d. Click on the Groups menu option

| Pro | Profile > Partner1 > Group List |          |                |
|-----|---------------------------------|----------|----------------|
|     |                                 |          |                |
|     |                                 |          | Name           |
| Þ   | 8                               | 8        | Administrators |
| Þ   | â                               | <u>8</u> | Default        |

- \_\_\_\_e. Click on the 📓 icon next to Administrators
- \_\_\_ f. Click on the 🥨 icon
- \_\_\_\_g. Select partner1user and click the Add to Group button
- \_\_\_h. Click Save.partner1user is now part of the Partner1's Administrator group
- \_\_\_\_\_i. By default when a user is created for a partner, they are assigned to Default group. So partner1user2 is part of the Default group,

# Part 5: Enable LDAP container based authentication for WebSphere Partner Gateway console

- \_\_\_\_\_1. Log into the Community console as hubadmin
- \_\_\_\_\_ 2. Navigate to System Administration → Common Properties
- \_\_\_\_ 3. Click on the 🌌 icon
- \_\_\_\_\_ 4. Change the value of the property **bcg.ldap.containerauth** to **True.**

| bcg.ldap.containerauth   | True                |
|--------------------------|---------------------|
| bcg.ldap.jaaslogin       | WSLogin             |
| bcg.receiver.persistpath | C:/IBM/WPG61/wpghub |

- \_\_\_\_ 5. Click Save
- \_\_\_\_\_6. Log out of the community console

# Part 6: Map WebSphere Partner Gateway user roles

After authentication in LDAP server, you must associate the LDAP user with the Hubuser role. Only users who are members of this role can enter the application after authentication. To define LDAP users as a member of this role:

- \_\_\_\_1. Start the WebSphere application server that has the Console application deployed
  - \_\_\_a. Go to <WPG\_HOME>\wpghubsimple\bin and run the bcgstartserver.bat file
- 2. Log into the WebSphere Administrative console by providing the Administrator user id and password (wasadmin/wasadmin). The url for the Administrative console is <u>http://<hostname>:58090/admin</u>
- $\_$  3. Select Applications  $\rightarrow$  Enterprise Applications and then click on the BCGConsole application

| nfiguration                                                                                                    |                                                                                     |
|----------------------------------------------------------------------------------------------------|-------------------------------------------------------------------------------------|
| General Properties                                                                                                  | Modules                                                                             |
| * Name<br>BCGConsole                                                                                                | Manage Modules                                                                      |
|                                                                                                    | Web Module Properties                                                               |
| Application reference validation Issue warnings                                                                     | <ul> <li><u>Session management</u></li> <li>Context Root For Web Modules</li> </ul> |
| Detail Properties                                                                                                   | Initialize parameters for servlets                                                  |
| <ul> <li>Target specific application status</li> <li>Startup behavior</li> </ul>                                    | <ul> <li>JSP reload options for web mode</li> <li><u>Virtual hosts</u></li> </ul>   |
| <ul> <li>Application binaries</li> <li>Class loading and update detection</li> </ul>                                | Enterprise Java Bean Properties                                                     |
| <ul> <li><u>Remote request dispatcher properties</u></li> <li><u>Security role to user/group mapping</u></li> </ul> | <ul> <li>Application profiles</li> <li>EJB JNDI names</li> </ul>                    |
| <ul> <li><u>View Deployment Descriptor</u></li> <li><u>Last participant support extension</u></li> </ul>            | -                                                                                   |
|                                                                                                    |                                                                                     |

- 4. Click Security roles to user/group mapping link
- 5. In the next screen, uncheck the All authenticated? Click Ok button and save the changes by clicking on the Save link

| Enterprise Applications > <u>BCGConsole</u> > Security role to user/group mapping                                 |                              |           |                    |  |              |               |
|----------------------------------------------------------------------------------------------------|------------------------------|-----------|--------------------|--|--------------|---------------|
| Security role to user/group mapping                                                                               |                              |           |                    |  |              |               |
| Each role that is defined in the application or module must map to a user or group from the domain user registry. |                              |           |                    |  |              |               |
| Look                                                                                                    | Look up users Look up groups |           |                    |  |              |               |
|                                                                                                    |                              |           |                    |  |              |               |
| Select                                                                                                    | Role                         | Everyone? | All authenticated? |  | Mapped users | Mapped groups |
|                                                                                                    | Hubuser                      |           |                    |  |              |               |
|                                                                                                    |                              |           |                    |  |              |               |
| OK Cancel                                                                                                    |                              |           |                    |  |              |               |

| Ξ | Messages                                                                       |
|---|--------------------------------------------------------------------------------|
|   | ⚠ Changes have been made to your local configuration. You can:                 |
|   | <ul> <li><u>Save</u> directly to the master configuration.</li> </ul>          |
|   | <ul> <li><u>Review</u> changes before saving or discarding.</li> </ul>         |
|   | $\Delta$ The server may need to be restarted for these changes to take effect. |

- $\_$  6. Select Applications  $\rightarrow$  Enterprise Applications and then click on the BCGConsole application
- \_\_\_\_\_7. Click Security roles to user/group mapping link
- \_\_\_\_\_8. In the next screen, select the check box next to click the Look up Users button

| Look up users Look up groups |         |           |                    |  |
|------------------------------|---------|-----------|--------------------|--|
|                              |         |           |                    |  |
| Selec                        | t Role  | Everyone? | All authenticated? |  |
|                              | Hubuser |           |                    |  |
| ОК                           | Cancel  |           |                    |  |

- 9. Click the **Search** button. This will list all the users defined in the LDAP user repository configured.
- 10. Select all the users one by one in the Available and move them to Selected by clicking on the icon.
- \_\_\_\_\_11. Click **Ok**. And then the **save** link to save changes.

| Enterprise Applications > BCGConsole > Security role to user/group map      | ping > Look up users or groups                            |
|-----------------------------------------------------------------------------|-----------------------------------------------------------|
| Specifies whether to look up users or groups.                               |                                                           |
| The following roles are mapped to the items in the selected list.           |                                                           |
| Hubuser                                                                     |                                                           |
| -                                                                           |                                                           |
|                                                                             |                                                           |
| To search for users or groups, enter a limit (number) and a search patte    | rn (such as a*) and click Search:                         |
|                                                                             |                                                           |
| limit (number of items)                                                     |                                                           |
| 20                                                                          |                                                           |
| Search String                                                               |                                                           |
| Search                                                                      |                                                           |
| Select users or groups in the Available list. Move them to the Selected lis | t by clicking >>.                                         |
| Available:                                                                  | Selected:                                                 |
| cn=wasadmin,o=ibm,c=us                                                      | cn=wasadmin,o=ibm,c=us                                    |
| cn=hubadmin2,o=ibm,c=us <<                                                  | cn=hubadmin2,o=ibin,c=us                                  |
| cn=partner1user,o=ibm,c=us<br>cn=partner1user2,o=ibm,c=us                   | cn=partner1user,o=ibm,c=us<br>cn=partner1user2,o=ibm,c=us |
| cn=testuser,o=ibm,c=us                                                      |                                                           |
|                                                                             |                                                           |
|                                                                             |                                                           |
|                                                                             |                                                           |
|                                                                             |                                                           |
|                                                                             |                                                           |
|                                                                             |                                                           |
| -                                                                           |                                                           |
|                                                                             |                                                           |
| OK Cancel                                                                   |                                                           |

\_\_\_\_ 12. Log out of the Administrative Console.

# Part 7: Logging into community console with LDAP authentication enabled

\_\_\_\_1. Open a Web browser and type the following URL:

Unsecured: http://<host name>.<domain>:58080/console

Secure: https://<host name>.<domain>:58443/console

Where <*host name*> and <*domain*> are the name and location of the computer hosting the Community Console component.

**Note:** WebSphere Partner Gateway Community Console requires cookie support to be turned on to maintain session information. No personal information is stored in the cookie, and it expires when the browser is closed.

2. The Web browser displays the Welcome page. Notice that the Log in page displayed is different from the one displayed when using the database based authentication

| WebSphere Partner Gateway Co                              | ommunity Console                                                                          |
|-----------------------------------------------------------|-------------------------------------------------------------------------------------------|
| User Name Password Language English (United States) Login | Welcome to the Community Console!<br>Enter your user name and password. Then click login. |

- 3. You can now use the LDAP credentials to log into the community console
- 4. In the user repository you have hubadmin,hubadmin2 who are defined as Hubadmin group members in WebSphere Partner Gateway. So when you log as hubadmin,hubadmin2 you are logged in as super users.
- 5. Log in and check the community console logged in as following users

Username : hubadmin

Password : hub1admin

2007 May, 17

Username : hubadmin2

Password : hub2admin

- \_\_\_\_\_7. Log out of the community console
- 6. In the user repository you have partner1user and parner1user2 who are defined as Partner1 members in WebSphere Partner Gateway. Partner1user2 is the Administrator of the Partner1 so when you log as partner1user2 you are logged in as Administrator.

Username : partner1user

Password : partner1user

Username : partner1user2

Password : partner1user2

\_\_\_\_\_8. Log out of the community console

# Part 8: Disable LDAP based authentication

You might have to stop LDAP authentication under the following circumstances:

- The LDAP server stops or permanently goes down.
- Container based authentication was chosen when installing WebSphere Partner Gateway but the LDAP server is not ready.

**Note for UNIX® users:** users who use DB2 must log in as the db2instance user and use the db2instance username and password to run the script. Users who use Oracle must log in as the oracle user and use the username and password given at the time of installation to run the scripts

#### **Disabling LDAP based authentication in WebSphere Partner Gateway:**

- \_\_\_\_\_1. Open a command prompt window
- \_\_\_\_\_2. Change directories to <WPG\_HOME>/wpgappsdb/scripts/DB2.
- \_\_\_\_\_ 3. Use the command db2cmd. This should open DB2 command window.
- \_\_\_\_\_4. In the DB2 command window , use the following command
  - \_\_\_a. bcgResetAuthentication.bat <databse user> <database user password> for Windows
  - \_\_\_b. bcgResetAuthentication.bat <databse user> <database user password> for Linux

This script Sets the attribute **bcg.ldap.containerauth** located in the Console **System Administration > Console Properties > Common Attributes** to **False**.

Resets the hubadmin user ID password to the installation default and the database is now used to store passwords.

**Note:** After these scripts are run, any passwords that were configured in LDAP must be reentered for each defined user using the WebSphere Partner Gateway Console

#### Disabling LDAP based authentication in WebSphere Application Server:

- \_\_\_\_1. Open a command prompt window
- \_\_\_\_\_2. Change directories to <WPG\_HOME>/wpghubsimple/wasND/Profiles/bcgprofile/bin
- \_\_\_\_ 3. Use the following commands
  - \_\_\_ c. wsadmin –conntype NONE
  - \_\_\_\_d. securityoff
- 2007 May, 17

\_\_e. quit

- \_\_\_\_\_4. Restart the server for changes to take effect. You need to provide username and password to stop the server.
- **5.** Change directories to <WPG\_HOME>/wpghubsimple/wasND/Profiles/bcgprofile/bin
- \_\_\_\_\_6. Use the following command

stopserver.bat server1 -username <username> -password <password>

ex: stopserver.bat server1 --username wasadmin -password wasadmin

\_\_\_\_\_7. Start the server by using the following command

Startserver.bat server1

You have successfully completed disabling LDAP based authentication on both WebSphere Application Server and WebSphere Partner Gateway

# What you did in this exercise

In the lab exercise, you have

- created a user repository in the LDAP server
- configured application security for the WebSphere Application Server,
- enabled LDAP authentication use in WebSPhere Partner Gateway
- Mapped users to Hub user role foe the BCGConsole application
- Logged into the console using LDAP authentication and
- Disabled security on WebSphere Partner Gateway and WebSphere Application Server

#### Trademarks, Copyrights, and Disclaimers

The following terms are trademarks or registered trademarks of International Business Machines Corporation in the United States, other countries, or both:

| IBM             | CICS                   | IMS      | MQSeries | Tivoli    |
|-----------------|------------------------|----------|----------|-----------|
| IBM(logo)       | Cloudscape             | Informix | OS/390   | WebSphere |
| e(logo)business | DB2                    | iSeries  | OS/400   | xSeries   |
| AIX             | DB2 Universal Database | Lotus    | pSeries  | zSeries   |

Java and all Java-based trademarks are trademarks of Sun Microsystems, Inc. in the United States, other countries, or both.

Microsoft, Windows, Windows NT, and the Windows logo are registered trademarks of Microsoft Corporation in the United States, other countries, or both.

Intel, ActionMedia, LANDesk, MMX, Pentium and ProShare are trademarks of Intel Corporation in the United States, other countries, or both.

Other company, product and service names may be trademarks or service marks of others.

Product data has been reviewed for accuracy as of the date of initial publication. Product data is subject to change without notice. This document could include technical inaccuracies or typographical errors. IBM may make improvements and/or changes in the product(s) and/or program(s) described herein at any time without notice. Any statements regarding IBM's future direction and intent are subject to change or withdrawal without notice, and represent goals and objectives only. References in this document to IBM products, programs, or services does not imply that IBM intends to make such products, programs or services available in all countries in which IBM operates or does business. Any reference to an IBM Program Product in this document is not intended to state or imply that only that program product may be used. Any functionally equivalent program, that does not infringe IBM's intellectual property rights, may be used instead.

Information is provided "AS IS" without warranty of any kind. THE INFORMATION PROVIDED IN THIS DOCUMENT IS DISTRIBUTED "AS IS" WITHOUT ANY WARRANTY, EITHER EXPRESS OR IMPLIED. IBM EXPRESSLY DISCLAIMS ANY WARRANTIES OF MERCHANTABILITY, FITNESS FOR A PARTICULAR PURPOSE OR NONINFRINGEMENT. IBM shall have no responsibility to update this information. IBM products are warranted, if at all, according to the terms and conditions of the agreements (e.g., IBM Customer Agreement, Statement of Limited Warranty, International Program License Agreement, etc.) under which they are provided. Information concerning non-IBM products was obtained from the suppliers of those products, their published announcements or other publicly available sources. IBM has not tested those products in connection with this publication and cannot confirm the accuracy of performance, compatibility or any other claims related to non-IBM products. IBM makes no representations or warranties, express or implied, regarding non-IBM products and services.

The provision of the information contained herein is not intended to, and does not, grant any right or license under any IBM patents or copyrights. Inquiries regarding patent or copyright licenses should be made, in writing, to:

IBM Director of Licensing

**IBM** Corporation

North Castle Drive

Armonk, NY 10504-1785

U.S.A.

Performance is based on measurements and projections using standard IBM benchmarks in a controlled environment. All customer examples described are presented as illustrations of how those customers have used IBM products and the results they may have achieved. The actual throughput or performance that any user will experience will vary depending upon considerations such as the amount of multiprogramming in the user's job stream, the I/O configuration, the storage configuration, and the workload processed. Therefore, no assurance can be given that an individual user will achieve throughput or performance improvements equivalent to the ratios stated here.

(C) Copyright International Business Machines Corporation 2007. All rights reserved.

Note to U.S. Government Users - Documentation related to restricted rights-Use, duplication or disclosure is subject to restrictions set forth in GSA ADP Schedule Contract and IBM Corp.

2007 May, 17